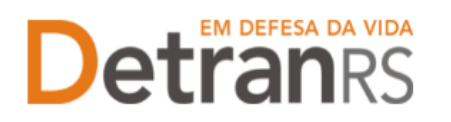

#### MANUAL GEP PARA CONSULTAS AO SISTEMA GEP

A seguir, iremos detalhes as funcionalidades de consulta que já estão disponíveis no sistema GEP.

#### Sumário

| A)           | Para acessar o sistema GEP2                                                                                                   | )        |
|--------------|----------------------------------------------------------------------------------------------------|----------|
| B)<br>venc   | Para consultar dados básicos da empresa: endereço, e-mail, datas de<br>imentos de Credenciamento, Regularidade Anual e GAD-E2 | <u>)</u> |
| C)<br>empi   | Para incluir, editar ou excluir e-mail comercial e/ou telefone(s) do cadastro da<br>resa3                                     | 3        |
| 3.           | Para consultar a lista de profissionais vinculados5                                                                           | 5        |
| 4.           | Para consultar o registro de penalidades6                                                                                     | 5        |
| 5.           | Para consultar o registro de pendências7                                                                                      | 7        |
| 6.<br>para   | Para consultar a lista AEFS – Atendimento Especial Fora da Sede (Exclusivo CFC)                                               | 7        |
| 7.           | Para consultar a lista de veículos vinculados (Exclusivo para CFC e CRD)8                                                     | 3        |
| 8.<br>que i  | Para consultar o registro financeiro da empresa (Exclusivo para as empresas recebem repasses financeiros: CRD, CFC e CRVA)9   | )        |
| 9.           | Para consultar o registro das salas (Exclusivo CFC)10                                                                         | )        |
| 10.<br>paga  | Para consultar GAD-E paga (Exclusivo para as empresas credenciadas que m GAD-E)11                                             |          |
| 11.          | Para consultar o histórico da empresa11                                                                                       | L        |
| 12.<br>para  | Para gerar a guia de pagamento da taxa de credenciamento GAD-E (Exclusivo as empresas credenciadas que recolhem a taxa)12     | <u>)</u> |
| 13.<br>crede | Para emitir o certificado de credenciamento (Exclusivo para empresas<br>enciadas)13                                           | 3        |
| 14.          | Para emitir o extrato de credenciamento14                                                                                     | ŀ        |
| 15.          | Para consultar os processos da empresa15                                                                                      | 5        |
| 16.          | Para consultar os processos do profissional17                                                                                 | 7        |
| 17.          | Para consultar o cadastro dos profissionais vinculados19                                                                      | )        |

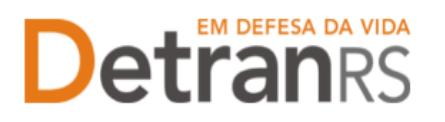

#### A) Para acessar o sistema GEP

Faça o login no GEP: https://secweb.procergs.com.br/gep/logon.xhtml?windowld=df3 Ou pelo site: https://www.detran.rs.gov.br/inicial, clique em Menu, Credenciado, GEP.

- i) Acesse o sistema GEP informando os dados:
- "Organização" código da empresa (1);
- "Matrícula" código do usuário (1);
- "Senha" (1);
- ii) Clique em Entrar (2);
- iii) Caso não lembre da senha, clique em "Esqueci minha senha" (3).

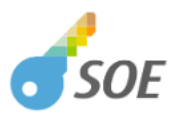

| Organização                                                     | E-mail                                                       | Documento             |  |
|-----------------------------------------------------------------|--------------------------------------------------------------|-----------------------|--|
| <ul> <li>CRVAXXXX</li> <li>9090909090</li> <li>Senha</li> </ul> | 1                                                            |                       |  |
|                                                                 | Entrar<br>Esqueci minha senha                                | 2                     |  |
| <i>soe</i> PRC<br>Ver                                           | )CERGS - Controle de Acessi<br>são: 1.6.1 - 12/02/2025 10:57 | o e Segurança<br>7:50 |  |

#### B) Para consultar dados básicos da empresa: endereço, e-mail, datas de vencimentos de Credenciamento, Regularidade Anual e GAD-E

1. No Menu, escolha "Empresa". Após, clique no "Código da empresa":

#### ESTADO DO RIO GRANDE DO SUL SECRETARIA DA SEGURANÇA PÚBLICA DEPARTAMENTO ESTADUAL DE TRÂNSITO

| inicial                | Lista de | e Empresas         |         |                        |           |
|------------------------|----------|--------------------|---------|------------------------|-----------|
| 550                    |          | Código ᅌ           | CNPJ ≎  | Razão Social ≎         | Т         |
| rocesso Empresa        |          | CHC00044           | 01.833. | CENTRO EDUCAC          | CH        |
| rocosso Brofissional   |          |                    |         | [ Exibindo de 1 a 1 no | o total o |
| ocesso Profissional    | 0 Emp    | oresas Selecionada | 5       |                        |           |
| ipresa                 |          |                    |         |                        |           |
| Empresa                |          |                    |         |                        |           |
| Veículo                |          |                    |         |                        |           |
| rofissional            |          |                    |         |                        |           |
| Profissional           |          |                    |         |                        |           |
| Consulta Profissionais |          |                    |         |                        |           |
|                        |          |                    |         |                        |           |
| Detranks               |          |                    |         |                        |           |
|                        |          |                    |         |                        |           |

 Clique na aba "Dados da empresa". Serão exibidos os dados básicos da empresa: código, situação, razão social, nome fantasia e CNPJ.

Além disso, aparecerão as datas de vencimentos do credenciamento, regularidade anual e GAD-E, conforme imagem abaixo:

| Dados da Empresa Profissionais      | Penalidades  | Pendências    | Veículos       | AEFS | Financeiro | Filmagem  | Salas | GAD-E | Processos | Notificação | Histórico |  |
|-------------------------------------|--------------|---------------|----------------|------|------------|-----------|-------|-------|-----------|-------------|-----------|--|
| Dados da Empresa                    |              |               |                |      |            |           |       |       |           |             |           |  |
| Código:                             | СНСС         |               |                |      |            |           |       |       |           |             |           |  |
| Tipo Empresa: *                     | CFC - Centro | de Formação d | e Condutores   |      |            | -         |       |       |           |             |           |  |
| Situação:                           | Homologada   |               | ₽.             |      |            |           |       |       |           |             |           |  |
| Razão Social: *                     | CENTRO EDU   | CACIONA       |                |      |            |           |       |       |           |             |           |  |
| Razão Social Abreviada: *           | CENTRO EDU   | CACIONA       |                |      |            |           |       |       |           |             |           |  |
| Nome Fantasia:                      |              |               |                |      |            |           |       |       |           |             |           |  |
| CNPJ: *                             | 01.833       |               |                |      |            |           |       |       |           |             |           |  |
| Inscrição Estadual:                 |              |               |                |      |            |           |       |       |           |             |           |  |
| Vencimento Credenciamento:          | 28/06/2025   | 0             |                |      |            |           |       |       |           |             |           |  |
| Vencimento Regularidade Anual:      | 27/06/2025   |               |                |      |            |           |       |       |           |             |           |  |
| Vencimento GAD-E: *                 | 31/08/2024   | 0             |                |      |            |           |       |       |           |             |           |  |
| E-mail<br>E-mail Comercial: *CFC00( |              |               |                |      |            |           |       |       |           |             |           |  |
| Telefone<br>Fone: *                 | Exibir n     | o Site: 🔸 Adi | cionar         |      |            |           |       |       |           |             |           |  |
| Fone                                |              |               | Exibir no Site | 9    |            | Msg Texto |       | ,     | Ações     |             |           |  |
|                                     |              |               | Sim            |      |            |           |       |       | × /       |             |           |  |

## C) Para incluir, editar ou excluir e-mail comercial e/ou telefone(s) do cadastro da empresa

O administrador da empresa poderá incluir, editar ou excluir o e-mail comercial e/ou telefone(s) do cadastro da empresa.

1. No Menu, escolha "Empresa". Após, clique no "Código da empresa":

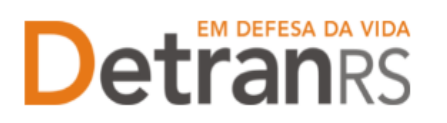

| Página inicial         | esas          |        |               |
|------------------------|---------------|--------|---------------|
| Processo               | ódigo ≎       | CNPJ ᅌ | F             |
| Processo Empresa       | 00044 01.833. |        | CENTRO EDUCAC |
| Processo Profissional  |               |        |               |
| 0 Empresas             | Selecionadas  |        |               |
| Empress                |               |        |               |
| Vafeula                |               |        |               |
| Vercuio                |               |        |               |
| Profissional           |               |        |               |
| Profissional           |               |        |               |
| Consulta Profissionais |               |        |               |
| EM DEFESA DA VIDA      |               |        |               |
| Detran                 |               |        |               |
| DESENVOLVIDO PELA      |               |        |               |

2. Clique na aba "Dados da empresa" e em seguida no grupo "Contatos:

| Dados da Empresa              |                |                |                |  |           |   |       |  |   |
|-------------------------------|----------------|----------------|----------------|--|-----------|---|-------|--|---|
| Código:                       | CHC0           |                |                |  |           |   |       |  |   |
| 'ipo Empresa: *               | CFC - Centro d | le Formação de | Condutores     |  | -         |   |       |  |   |
| iltuação:                     | Homologada     |                |                |  |           |   |       |  |   |
| azão Social: *                | ESTAP PESC     |                |                |  |           |   |       |  |   |
| azão Social Abreviada: *      | ESTAP PESC     |                |                |  |           |   |       |  |   |
| lome Fantasia:                | CFC CAPAO      |                |                |  |           |   |       |  |   |
| CNP3: *                       | 93.574.        |                |                |  |           |   |       |  |   |
| nscrição Estadual:            |                |                |                |  |           |   |       |  |   |
| encimento Credenciamento:     | 31/03/2027     | m              |                |  |           |   |       |  |   |
| encimento Regularidade Anual: | 31/03/2026     | 0              |                |  |           |   |       |  |   |
| /encimento GAD-E: *           | 31/03/2026     |                |                |  |           |   |       |  |   |
|                               |                |                |                |  |           |   |       |  |   |
|                               |                |                |                |  |           |   |       |  | 1 |
| Contatos                      |                |                |                |  |           |   |       |  |   |
| E-mail                        |                |                |                |  |           |   |       |  |   |
| E-mail Comercial: * CFC0      |                |                |                |  |           |   |       |  |   |
| E-mail Institucional: CFC0    |                |                |                |  |           |   |       |  |   |
|                               |                |                |                |  |           |   |       |  |   |
|                               |                |                |                |  |           |   |       |  |   |
| Telefone                      |                | Site: + Adi    | cionar         |  |           |   |       |  |   |
| Telefone                      | Exibir no      |                |                |  |           |   |       |  |   |
| Telefone                      | Exibir no      |                |                |  |           |   |       |  |   |
| Telefone<br>Fone: *<br>Fone   | Exibir no      |                | Exibir no Site |  | Msg Texto | 4 | Ações |  |   |

#### a. Para alterar o e-mail comercial:

i. Apague o e-mail existente, digite o novo e clique em Salvar.

#### b. Para adicionar um telefone:

- i. Informe o número no campo.
- ii. Caso queira que seja exibido no site do DetranRS, marque a caixinha indicada pela seta.
- iii. Clique em Adicionar.

#### c. Para Alterar a ordem de apresentação dos telefones:

i. Selecione o telefone e arraste para a posição desejada

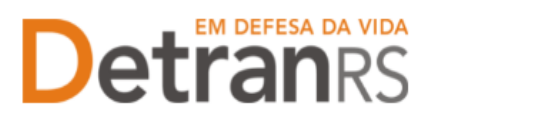

#### 3. Para consultar a lista de profissionais vinculados

1. No Menu, escolha "Empresa". Após, clique no "Código da empresa":

| igina inicial         | Lista de Empresas      |         |                           |
|-----------------------|------------------------|---------|---------------------------|
| ce550                 | Código ≎               | CNPJ ᅌ  | Razão Social ≎            |
| ocesso Empresa        | CHC00044               | 01.833. | CENTRO EDUCAC             |
| cesso Profissional    |                        |         | [ Exibindo de 1 a 1 no to |
| 550 110155101101      | 0 Empresas Selecionada | 5       |                           |
| esa                   |                        |         |                           |
| presa                 |                        |         |                           |
| ulo                   |                        |         |                           |
| issional              |                        |         |                           |
| ofissional            |                        |         |                           |
| onsulta Profissionais |                        |         |                           |
|                       |                        |         |                           |
| Detran                |                        |         |                           |
|                       |                        |         |                           |

2. Clique na aba "Profissionais". Será exibida a listagem de profissionais vinculados atualmente à empresa (situação "ativa"):

| Dad | dos da | mpresa Profissionais Penalidades Pendéncias Veiculos AEFS Financeiro Filmagem Salas GAD-E Processos Notificação Histórico |   |
|-----|--------|----------------------------------------------------------------------------------------------------|---|
|     | ₽ Re   | zer perfil 👔 🗄 Renovar prazo 👌 Inicializar senha 👔 🗄 Atualizar Soe                                                        | 1 |
|     |        | Nome © Documento © CPF © Atividade © Situação © Venc. Creden Venc. GAD © Inicio Vinculo © Valid Curso © Ações             |   |
|     |        | AMINDA TERESDINA C                                                                                                    |   |
|     |        | SSE LEANDRO MATTE                                                                                                    |   |
|     |        | YORE CECILIA BITENC                                                                                                    |   |
|     |        | DERSON MICHEL PTT                                                                                                    |   |
|     |        | ABIO ALEXANDRE DO!                                                                                                    |   |
|     |        | DCEMIR GADENS                                                                                                    |   |
|     |        | DEMIR LOPES                                                                                                    |   |
|     |        | DRGE JOSE RABER                                                                                                    |   |

 Também é possível obter a informação dos profissionais já desvinculados, alterando a "Situação" para "Encerrado", como mostra a imagem abaixo:

| Dados o | a Empresa Profissionais Penalidades Pendências Veículos AE        | FS Financeiro Filmagem S | Galas GAD-E Processos No    | otificação Histór   | ico         |                     |
|---------|-------------------------------------------------------------------|--------------------------|-----------------------------|---------------------|-------------|---------------------|
| ₽ F     | efazer perfil 🖕 Renovar prazo 🖕 Inicializar senha 🖕 Atualizar Soe |                          |                             |                     |             |                     |
|         | Nome 🗢 Documento 🗢 CPF 🗢                                          | Atividade ᅌ              | Situação 🗘 Venc. Creden     | Venc Reg<br>Anual ᅌ | Venc. GAD ≎ | Início Vínculo<br>¢ |
|         | ARMINDA TERESIN                                                   | Diretor de Ensino CFC    | Ativo 28/06/2029            | 28/06/2025          | 28/06/2024  | 28/06/2024<br>14:52 |
|         | JOSE LEANDRO MAI                                                  | Diretor de Ensino CFC    | Aguarda Encerrar 31/12/2026 | 31/03/2028          | 31/03/2027  | 07/07/1997<br>00:00 |
|         | IVONE CECILIA BITI                                                | Diretor Geral CFC        | Todos<br>30/11/2026         | 31/03/2028          | 31/03/2027  | 03/10/1997<br>00:00 |
|         | EDERSON MICHEL F                                                  | Instrutor Prático        | Ativo 15/10/2017            |                     | 31/03/2017  | 15/05/2008<br>00:00 |

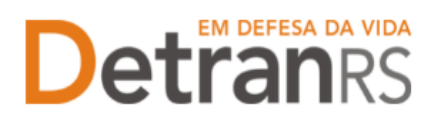

#### 4. Para consultar o registro de penalidades

1. No Menu, escolha "Empresa". Após, clique no código da empresa:

| 🏦 Página inicial       | Lista de | Empresas          |         |                           |                  |
|------------------------|----------|-------------------|---------|---------------------------|------------------|
| Processo               |          | Código ≎          | CNPJ 🗢  | Razão Social ≎            | Tp Emp. ᅌ        |
| Processo Empresa       |          | CHC00044          | 01.833. | CENTRO EDUCAC             | CHC              |
| Processo Profissional  | 0 Emp    | resas Selecionada | s       | [ Exibindo de 1 a 1 no to | otal de 1 - Pági |
| Empresa                |          |                   |         |                           |                  |
| Empresa                |          |                   |         |                           |                  |
| Veículo                |          |                   |         |                           |                  |
| Profissional           |          |                   |         |                           |                  |
| Profissional           |          |                   |         |                           |                  |
| Consulta Profissionais |          |                   |         |                           |                  |
|                        |          |                   |         |                           |                  |
| Detran                 |          |                   |         |                           |                  |
| ROCERGS                |          |                   |         |                           |                  |

2. Clique na aba "Penalidades". O sistema exibirá a relação de todas as penalidades registradas no sistema GEP, como mostra a imagem abaixo:

| Salvar 🥪 Gerar GAD-E. 👒     | Emitir Cartificado 🗌 🥔 Imprimir     | Extrata = Fechar           |                          |                        |       |
|-----------------------------|-------------------------------------|----------------------------|--------------------------|------------------------|-------|
| ados da Empresa - Profissio | nais Penalidades Pendé              | ncias Atividades Pátic     | e GAD-E                  |                        |       |
|                             |                                     |                            |                          |                        |       |
| Tipo é                      | Data Publicação DOE -               | Data Inkos 🗧               | Outa Fim 💈               | Situação 🛊             | Ações |
| Tipo ÷<br>Suspensão         | Data Publicação DOE -<br>01/04/2021 | Data Inkia 🗢<br>14/04/2021 | Outa Fim #<br>13/05/2021 | Situação 👙<br>Excluida | Ações |

 Ao clicar no tipo de penalidade, na coluna "Tipo", é possível consultar os detalhes da penalidade como número e data de publicação da respectiva Portaria que aplicou a penalidade.

|                              | Contraction of the second |                  | out an           |       |            |      |
|------------------------------|---------------------------|------------------|------------------|-------|------------|------|
| tadoù da Empresa 📄 Profissio | mais Penalidades Pen      | dências Atividad | des Pático GAD-E |       |            |      |
| Tipo =                       | Consultar Panalidade Em   | presa            |                  | Fim T | Situação 🔩 | Açõe |
| Suspenyão                    | # Fechar                  |                  |                  |       | Excluida   |      |
| Penal. Descredenciamento     | Тіра: *                   | Suspiencão       |                  |       | Resolvida  |      |
|                              | Data Publicação DOE: *    | 01/04/2021       |                  |       |            |      |
|                              | Situação:                 | Extluida         |                  |       |            |      |
|                              | Número Portaria:          | 1234             |                  |       |            |      |
|                              | Data Inicio: *            | 14/04/3021       |                  |       |            |      |
|                              | Tempo Penalidade: *       | 30 dias          |                  |       |            |      |
|                              | Data Fim: *               | 13/03/2021       |                  |       |            |      |
|                              | Justificativa: *          | iorrape          |                  |       |            |      |

DGC – Coordenadoria de Credenciamento credenciamento@detran.rs.gov.br Manual atualizado em 14/04/2025

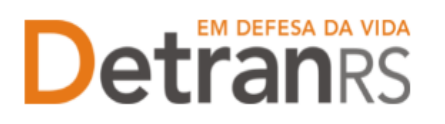

#### 5. Para consultar o registro de pendências

1. No Menu, escolha "Empresa". Após, clique no código da empresa:

| icial               | Lista de | e Empresas        |         |                        |
|---------------------|----------|-------------------|---------|------------------------|
|                     |          | Código ≎          | CNPJ ≎  | Razão Social ≎         |
| so Empresa          |          | CHC00044          | 01.833. | CENTRO EDUCAC          |
| so Empresa          |          |                   |         | [ Exibindo de 1 a 1 no |
| ISSO Profissional   | 0 Emp    | resas Selecionada | 5       |                        |
|                     |          |                   |         |                        |
| presa               |          |                   |         |                        |
| lo                  |          |                   |         |                        |
| ssional             |          |                   |         |                        |
| issional            |          |                   |         |                        |
| sulta Profissionais |          |                   |         |                        |
|                     |          |                   |         |                        |
| Detran              |          |                   |         |                        |
| DESENVOLVIDO PELA   |          |                   |         |                        |
| ROCERGS             |          |                   |         |                        |

2. Clique na aba "Pendências". O sistema exibirá a relação de todas as pendências registradas no sistema GEP.

| itar Empresa - HMLCDV04 - p            | edro pecas - 00.000.000/6 | 0001-91                    |            |            |       |
|----------------------------------------|---------------------------|----------------------------|------------|------------|-------|
| Salvar 💗 Gerar GAD-E 💗                 | Embr Certificado          | orimir Extrato 🛛 🗷 Fechar  |            |            |       |
| Dados da Empresa Profissi              | onais Penalidades P       | endências Abividades Pátio | GAD E      |            |       |
| Tipo Pendência 🛊                       | Bloqueante ≑              | Data Inico +               | Data Fim 🗉 | Situação = | Ações |
| Em processo de Descreden<br>Gamento    | Sim                       | 16/12/2019                 |            | Cancelada  |       |
| Em processo de Descreden<br>camento    | Sim                       | 17/03/2021                 |            | Cancelada  |       |
| Boquear Renovação Crede<br>nciamento   | Não                       | 19/03/2021                 |            | Resolvida  |       |
| Adesão à nova Portaria                 | Sim                       | 14/04/2021                 |            | Canoelada  |       |
| Bloquear Renovação Crede<br>Inciamento | Não                       | 30/04/2021                 |            | Cancelada  |       |

- 6. Para consultar a lista AEFS Atendimento Especial Fora da Sede (Exclusivo para CFC)
  - 1. No Menu, escolha "Empresa". Após, clique no código da empresa:

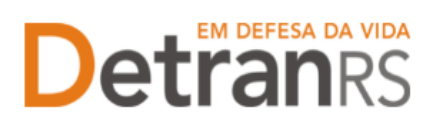

| 🏦 Página inicial       | Lista de | e Empresas         |         |                        |               |
|------------------------|----------|--------------------|---------|------------------------|---------------|
| Processo               |          | Código ᅌ           | CNPJ ᅌ  | Razão Social ≎         | Tp Emp.       |
| Processo Empresa       |          | CHC00044           | 01.833. | CENTRO EDUCAC          | CHC           |
| Processo Profissional  | 0 Emp    | oresas Selecionada | 5       | [ Exibindo de 1 a 1 no | otal de 1 - P |
| mpresa                 |          |                    |         |                        |               |
| Empresa                |          |                    |         |                        |               |
| Veículo                |          |                    |         |                        |               |
| Profissional           |          |                    |         |                        |               |
| Profissional           |          |                    |         |                        |               |
| Consulta Profissionais |          |                    |         |                        |               |
| EM DEFESA DA VIDA      |          |                    |         |                        |               |
| Detranrs               |          |                    |         |                        |               |
| DESENVOLVIOO PELA      |          |                    |         |                        |               |

2. Clique na aba "AEFS". O sistema exibirá a relação de todas a AEFS vinculadas ao Centro, bem como a data de autorização e vencimento.

| Dados da Empresa | Profissionais | Penalidades | Pendências | Veículos | AEFS      | Financeiro | Filmagem | Salas | GAD-E | Processos | Notificação | Histórico         |                 |
|------------------|---------------|-------------|------------|----------|-----------|------------|----------|-------|-------|-----------|-------------|-------------------|-----------------|
|                  |               |             |            |          |           |            |          |       |       |           |             |                   |                 |
|                  |               |             |            |          |           |            |          |       |       | 1         |             |                   |                 |
| Código ≎         |               |             |            | 1        | 1unicípio | •          |          |       |       | Sit       | tuação ᅌ    | Dt Autorização. ᅌ | Dt Vencimento ᅌ |
| AEFS0003         | SAM           | ITO AUGUSTO |            |          |           |            |          |       |       | Homologa  | do          | 11/01/2023        | 30/11/2025      |

#### 7. Para consultar a lista de veículos vinculados (Exclusivo para CFC e CRD)

1. No Menu, escolha "Empresa". Após, clique no código da empresa:

|                        |       | Código ᅌ          | CNP1 🗘  | Razão Social 🗘 | To Emp.                    |
|------------------------|-------|-------------------|---------|----------------|----------------------------|
| rocesso                |       | CUICED ALL        |         |                |                            |
| Processo Empresa       |       | CHC00044          | 01.833. | CENTRO EDUCAC  | CHC                        |
| Drococco Droficcional  |       |                   |         | [ Exibindo d   | le 1 a 1 no total de 1 - F |
| Processo Profissional  | 0 Emp | resas Selecionada | as      |                |                            |
| mpresa                 |       |                   |         |                |                            |
| Empresa                |       |                   |         |                |                            |
| Empresa                |       |                   |         |                |                            |
| Veículo                |       |                   |         |                |                            |
| rofissional            |       |                   |         |                |                            |
| Profissional           |       |                   |         |                |                            |
|                        |       |                   |         |                |                            |
| Consulta Profissionais |       |                   |         |                |                            |
| Consulta Profissionais |       |                   |         |                |                            |
| Consulta Profissionais |       |                   |         |                |                            |
| Consulta Profissionais |       |                   |         |                |                            |

2. Clique na aba "Veículos". Será exibida a listagem de veículos vinculados atualmente à empresa (Situação do Vínculo: "Ativo"):

| Γ | Dados da Empresa | Profission | ais Penalidades | Pendências  | Veículos    | AEFS | Financeiro   | Filmagem        | Salas           | GAD-E   | Processos | Notificação | Histórico  |            |       |                               |       |
|---|------------------|------------|-----------------|-------------|-------------|------|--------------|-----------------|-----------------|---------|-----------|-------------|------------|------------|-------|-------------------------------|-------|
|   |                  |            |                 |             |             |      |              |                 |                 |         |           |             |            |            |       |                               | ¥ 🕹   |
|   | Placa 🔺          | UF ᅌ       | Tipo ᅌ          | Ма          | rca ᅌ       |      | Cat Ensino ᅌ | Catego<br>Veícu | oria do<br>lo ¢ | Vincu   | lação ᅌ   | Ano Fab ᅌ   | Validade ᅌ | Início ᅌ   | Fim ᅌ | Situação Vinculo ᅌ<br>Ativo 🔫 | Ações |
|   | GXM5674          | RS         | Caminhão        | IVECO/DAILY | 70C16 CS    | С    |              | Aluguel         |                 | Locado  |           | 2008        | 17/02/2015 | 24/02/2014 |       | Ativo                         |       |
|   | IKV0822          | RS         | Ônibus          | VW/MPOLO F  | RATELLO LOT | D    |              | Aprendiza       | igem            | Próprio |           | 2002        | 31/12/2025 | 21/05/2014 |       | Ativo                         |       |
|   | IQW9248          | RS         | Automóvel       | FIAT/UNO MI | LLE ECONOMY | r B  |              | Aprendiza       | igem            | Próprio |           | 2010        | 31/12/2025 | 06/07/2010 |       | Ativo                         |       |
|   | IRV0875          | RS         | Automóvel       | FIAT/UNO MI | LLE ECONOMY | r B  |              | Aprendiza       | igem            | Próprio |           | 2011        | 31/12/2025 | 02/05/2011 |       | Ativo                         |       |

DGC – Coordenadoria de Credenciamento credenciamento@detran.rs.gov.br Manual atualizado em 14/04/2025

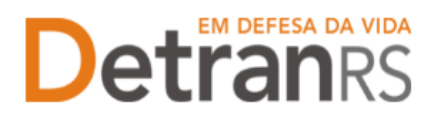

 Também é possível obter a informação dos veículos bloqueados e também os já desvinculados. Para isso, basta alterar a "Situação Vínculo" para "Bloqueado" ou "Encerrado", como mostra a imagem abaixo:

| •  | Fim ≎ | Situação Vínculo 💠<br>Ativo 🔫 | Ações |
|----|-------|-------------------------------|-------|
| 14 |       | Ati Ativo                     |       |
| 14 |       | Ati Bloqueado                 |       |
| 10 |       | Ati Encerrado                 |       |
| 11 |       | Ati Todos                     |       |
| 12 |       | Ativo                         |       |
| 12 |       | Ativo                         |       |

### 8. Para consultar o registro financeiro da empresa (Exclusivo para as empresas que recebem repasses financeiros: CRD, CFC e CRVA)

1. No Menu, escolha "Empresa". Após, clique no código da empresa:

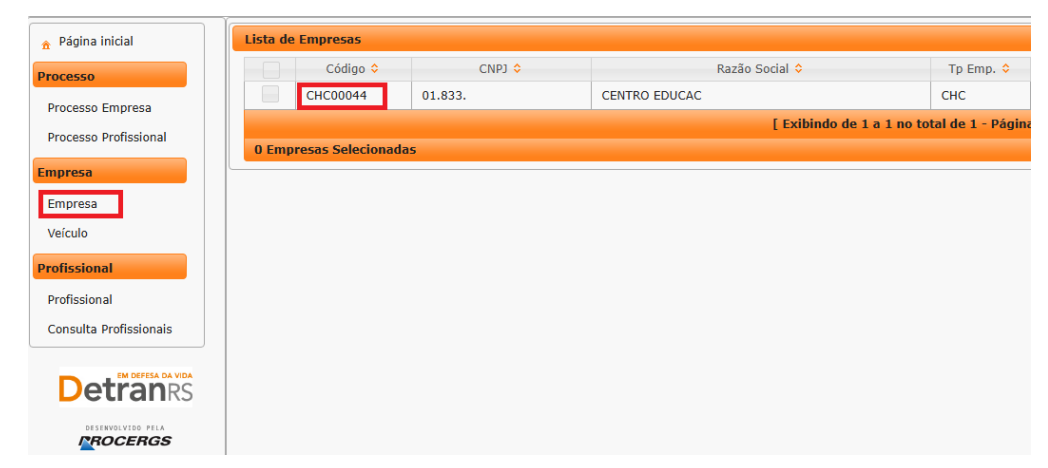

 Clique na aba "Financeiro". O sistema exibirá os dados bancários da conta que recebe os dados de repasse, bem como o código credor FPE e o tipo de desconto de IR:

#### ESTADO DO RIO GRANDE DO SUL SECRETARIA DA SEGURANÇA PÚBLICA DEPARTAMENTO ESTADUAL DE TRÂNSITO

| Salvar 🗸 🗸 Gerar GAD-E               | E 🗸 Emiti   | r Certificado 🛛 🚇 | Imprimir Extrat | Fech     | ar         |          |       |     |
|--------------------------------------|-------------|-------------------|-----------------|----------|------------|----------|-------|-----|
| ados da Empresa 🛛 Pr                 | ofissionais | Penalidades       | Pendências      | Veículos | Financeiro | Filmagem | Salas | GAD |
| Conta Corrente                       |             |                   |                 |          |            |          |       |     |
| Banco:                               | 041 - Banı  | risul             |                 |          |            |          |       |     |
| Agência:                             | 0100        | 81                |                 |          |            |          |       |     |
| Conta Corrente:                      | 3525        |                   | 1               |          |            |          |       |     |
| Outras Informaçõe<br>Cod Credor FPE: | s<br>0      |                   |                 |          |            |          |       |     |
| Nro Processo FPE:                    |             |                   |                 |          |            |          |       |     |
| Alíquota ISSQN:                      |             |                   |                 |          |            |          |       |     |
| Desconto IR:                         | Optante p   | elo Simples       |                 |          |            |          |       |     |

OBS: as informações registradas no sistema GEP foram migradas do sistema GID e algumas empresas podem estar com as informações do bloco "Outras Informações" em

branco. Para estas empresas, informamos que gradativamente estamos atualizando os dados conforme registros no sistema FPE, da SEFAZ.

#### 9. Para consultar o registro das salas (Exclusivo CFC)

| Página inicial         | Lista de | e Empresas         |         |                   |                 |
|------------------------|----------|--------------------|---------|-------------------|-----------------|
| rocesso                |          | Código ≎           | CNPJ 🗢  | Razão Social ᅌ    | Tp En           |
| Processo Empresa       |          | CHC00044           | 01.833. | CENTRO EDUCAC     | СНС             |
| Processo Profissional  |          |                    |         | [ Exibindo de 1 a | 1 no total de 1 |
| Toccoso Tronssional    | 0 Emp    | oresas Selecionada | 5       |                   |                 |
| npresa                 |          |                    |         |                   |                 |
| Empresa                |          |                    |         |                   |                 |
| Veículo                |          |                    |         |                   |                 |
| rofissional            |          |                    |         |                   |                 |
| Profissional           |          |                    |         |                   |                 |
| Consulta Profissionais |          |                    |         |                   |                 |
|                        |          |                    |         |                   |                 |
| <b>Detran</b> RS       |          |                    |         |                   |                 |
|                        |          |                    |         |                   |                 |
|                        |          |                    |         |                   |                 |

1. No Menu, escolha "Empresa". Após, clique no código da empresa:

2. Clique na aba "Salas". O sistema exibirá a relação de todas as salas do CFC registradas no sistema GEP.

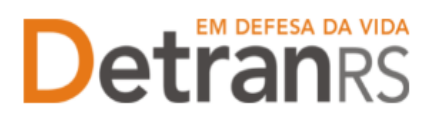

| )ados da Empresa | Professionais P | Penalidades Per | idēncias Veic | ulos Financei | ro Filmagem S    | alas GAD-E      |             |
|------------------|-----------------|-----------------|---------------|---------------|------------------|-----------------|-------------|
|                  |                 |                 |               | 1 and states) | Comprimentation) | 14. 765         |             |
| Tipo O           |                 | Descrição 🤤     | Nro C         | Largerating   | Comprimeritopint | Area Util(m2) ¢ | Qtd. Alunes |

### 10. Para consultar GAD-E paga (Exclusivo para as empresas credenciadas que pagam GAD-E)

1. No Menu, escolha "Empresa". Após, clique no código da empresa:

| 🏦 Página inicial       | Lista de | e Empresas         |         |                           |                    |
|------------------------|----------|--------------------|---------|---------------------------|--------------------|
| Processo               |          | Código ≎           | CNPJ ≎  | Razão Social ≎            | Tp Emp. ᅌ          |
| Processo Empresa       |          | CHC00044           | 01.833. | CENTRO EDUCAC             | CHC                |
| Processo Empresa       |          |                    |         | [ Exibindo de 1 a 1 no to | otal de 1 - Página |
| Processo Profissional  | 0 Emp    | oresas Selecionada | IS      |                           |                    |
| Empresa                |          |                    |         |                           |                    |
| Empresa                |          |                    |         |                           |                    |
| Veículo                |          |                    |         |                           |                    |
| Profissional           |          |                    |         |                           |                    |
| Profissional           |          |                    |         |                           |                    |
| Consulta Profissionais |          |                    |         |                           |                    |
|                        |          |                    |         |                           |                    |
| <b>Detran</b> RS       |          |                    |         |                           |                    |
|                        |          |                    |         |                           |                    |

2. Clique na aba "GAD-E". O sistema exibirá a lista de taxas já pagas. A lista poderá ser salva nos formatos .pdf ou Excel.

| in da Empresa       | Profissionais P           | enslidades               | Pendências    | Visiculos     | Financeiro | Filmagem | Salas | GAD-E  | Notificação | Histórico       |
|---------------------|---------------------------|--------------------------|---------------|---------------|------------|----------|-------|--------|-------------|-----------------|
| emitir a GAD E util | ize o botilo "Gerai<br>Ge | GAD-E <sup>1</sup> ou ac | esse www.detr | an.rs.gov.br/ | gad-e      | Value 1  |       | Sacamu | The C       | Terfai          |
| 6133336             | 01/03/202                 | 1                        | 11/03/202     | 1             | 629,97     | entre e  | (1)   | (a)    | 91          | 814 - ALVARA CP |
| 1828624             | 03/03/203                 | ia.                      | 13/03/202     | 0             | 604,41     |          | (1)   |        | 91          | 814 - ALVARA CF |
| 7326075             | 19/03/201                 | 19                       | 29/03/201     | 9             | 581,66     |          | (1)   | (e)    | 9           | 814 - ALVARA CE |
| 2555078             | 16/03/201                 | 8                        | 31/03/201     | 8             | 560,04     |          | (1)   | 8      | 91          | 814 - ALVARA CR |
| 17889927            | 10/03/201                 |                          | 22/03/201     | 7             | 544.03     |          | (1)   | and l  | 91          | 814 - ALVARA OF |

#### 11. Para consultar o histórico da empresa

1. No Menu, escolha "Empresa". Após, clique no código da empresa:

#### ESTADO DO RIO GRANDE DO SUL SECRETARIA DA SEGURANÇA PÚBLICA DEPARTAMENTO ESTADUAL DE TRÂNSITO

| 🏦 Página inicial       | Lista de | Empresas          |         |                           |                 |
|------------------------|----------|-------------------|---------|---------------------------|-----------------|
| Processo               |          | Código ≎          | CNPJ ᅌ  | Razão Social ≎            | Tp Emp. ᅌ       |
| Processo Empresa       |          | CHC00044          | 01.833. | CENTRO EDUCAC             | СНС             |
| Processo Profissional  |          |                   |         | [ Exibindo de 1 a 1 no to | tal de 1 - Pági |
|                        | 0 Emp    | resas Selecionada | 5       |                           |                 |
| Empresa                |          |                   |         |                           |                 |
| Empresa                |          |                   |         |                           |                 |
| Veículo                |          |                   |         |                           |                 |
| Profissional           |          |                   |         |                           |                 |
| Profissional           |          |                   |         |                           |                 |
| Consulta Profissionais |          |                   |         |                           |                 |
|                        |          |                   |         |                           |                 |
| Detran                 |          |                   |         |                           |                 |
| DESENVOLVIDO PELA      |          |                   |         |                           |                 |
| ROCERGS                |          |                   |         |                           |                 |

 Clique na aba "Histórico". O sistema exibirá histórico de transações realizadas no sistema GEP, como vinculações, renovações, alterações de dados. O histórico poderá ser salvo nos formatos .pdf ou Excel.

| Editar Emprosa - H     | MLCDVD4 - pedro pecas - 00.000              | 0.000/0001-91     |                            |                |           |               |                             |
|------------------------|---------------------------------------------|-------------------|----------------------------|----------------|-----------|---------------|-----------------------------|
| 🖌 Salvar 🗸 🗸 Re        | novat Credenciamento 📃 🖌 Rusliz             | ar Rogulandade /  | Virulli 🥪 Gerar GAD-E 🛹 E  | nitir Certific | ado 🔛 Imp | onmir Entrat  | a Apões - Fadhar            |
| Dados da Empre         | era Profesionais Penalidade                 | s Pendências      | Athidades Patios G         | AD-E NO        | theasan I | -listônco     | <b>8</b> 4                  |
| Data<br>Indusão S      | Tipo Histórico 😜                            | Data<br>Venomento | Atteração 🗢                | ID Doc         | Empresa   | Operador<br>0 | Obserzação 🗧                |
| 20/05/2021<br>21:17:06 | Bloqueio abertura Processos<br>(Automático) |                   | Bloquelo Abertura Process  | Anexar         | HMLDETRA  | 3882438       |                             |
| 20/05/2021<br>21:17:64 | Alteração de Dados                          |                   | Vencimento GAD: de [31/03_ | Anexar         | HMLDETRA  | 3882438       | tweste                      |
| 17/05/2021<br>10:05:26 | Vinculação                                  |                   | Proprietário de CDV (80784 |                | HMLDETRA  | 3114902       | 35553355                    |
| 13/05/2021<br>20:19:40 | Vinculação                                  |                   | Gerente de CDV (9079105    |                | HMLDETRA  | 3882438       | teste                       |
| 13/05/2021<br>15:00:06 | Alteração de Dados                          |                   | Nome Faritasia: de (HMLCD. | Anexar         | HMLDETRA  | 3114902       | Processo GEP n.: 2021002552 |
| 13/05/2021<br>15:00:00 | Desvinculação                               |                   | Proprietário de CDV (80784 |                | HMLDETRA  | 3114902       | Processo GEP Nº: 20210025 . |

#### 12. Para gerar a guia de pagamento da taxa de credenciamento GAD-E (Exclusivo para as empresas credenciadas que recolhem a taxa)

1. No Menu, escolha "Empresa". Após, clique no código da empresa:

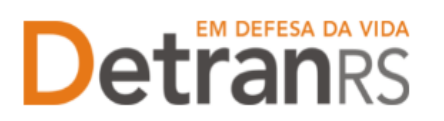

| Y Página inicial       | Lista de | e Empresas         |         |                          |        |
|------------------------|----------|--------------------|---------|--------------------------|--------|
| rocesso                |          | Código ᅌ           | CNPJ ≎  | Razão Social ≎           | Tp     |
| Processo Empresa       |          | CHC00044           | 01.833. | CENTRO EDUCAC            | CH     |
| rocesso Profissional   |          |                    |         | [ Exibindo de 1 a 1 no t | otal d |
|                        | 0 Emp    | oresas Selecionada | 5       |                          |        |
| ipresa                 |          |                    |         |                          |        |
| Empresa                |          |                    |         |                          |        |
| Veículo                |          |                    |         |                          |        |
| rofissional            |          |                    |         |                          |        |
| Profissional           |          |                    |         |                          |        |
| Consulta Profissionais |          |                    |         |                          |        |
|                        |          |                    |         |                          |        |
| Detranks               |          |                    |         |                          |        |
| DESENVOLVIDO PELA      |          |                    |         |                          |        |
| ROCERGS                |          |                    |         |                          |        |

2. Clique no botão "Gerar GAD-E". A guia de pagamento será gerada no formato .pdf

| 🗸 Salvar | 🗸 Gerar ( | GAD-E   | 🖌 Emit | ir Certificado | a Imprimir Ext | rato 🗙 Fe | echar |                 |          |     |
|----------|-----------|---------|--------|----------------|----------------|-----------|-------|-----------------|----------|-----|
| Dados da | Empresa   | Profiss | ionais | Penalidades    | Pendências     | Veículos  | AEFS  | Financeiro      | Filmagem | Sal |
|          |           |         |        | Ti ^           |                |           |       | 0-1 Fi <b>^</b> |          |     |

OBS: A GAD-E também poderá ser gerada no site do Detran, em Menu/Credenciado/Emissão de GAD-E.

- 13. Para emitir o certificado de credenciamento (Exclusivo para empresas credenciadas)
- 1. No Menu, escolha "Empresa". Após, clique no código da empresa:

| 🏦 Página inicial       | Lista de | e Empresas         |         |               |                         |                   |
|------------------------|----------|--------------------|---------|---------------|-------------------------|-------------------|
| Processo               |          | Código ≎           | CNPJ ≎  | Razão Soc     | ial ≎                   | Tp Emp. ᅌ         |
| Brocosso Emproco       |          | CHC00044           | 01.833. | CENTRO EDUCAC |                         | СНС               |
| Processo Empresa       |          |                    |         |               | Exibindo de 1 a 1 no to | tal de 1 - Página |
| Processo Profissional  | 0 Emp    | oresas Selecionada | 5       |               |                         |                   |
| Empresa                |          |                    |         |               |                         |                   |
| Empresa                |          |                    |         |               |                         |                   |
| Veículo                |          |                    |         |               |                         |                   |
| Profissional           |          |                    |         |               |                         |                   |
| Profissional           |          |                    |         |               |                         |                   |
| Consulta Profissionais |          |                    |         |               |                         |                   |
|                        |          |                    |         |               |                         |                   |
| Detran                 |          |                    |         |               |                         |                   |
| ROCERGS                |          |                    |         |               |                         |                   |

2. Clique no botão "Emitir Certificado". O documento será gerado no formato .pdf

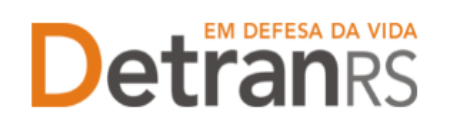

|   | 🗸 Salvar 🛛 🗸 Gerar ( | GAD-E 🖌 🖌 Em  | itir Certificado | 🔒 Imprimir Ext | rato 🛛 🗙 Fe | echar |            |    |
|---|----------------------|---------------|------------------|----------------|-------------|-------|------------|----|
| ſ | Dados da Empresa     | Profissionais | Penalidades      | Pendências     | Veículos    | AEFS  | Financeiro | Fi |

#### 14. Para emitir o extrato de credenciamento

1. No Menu, escolha "Empresa". Após, clique no código da empresa:

| na inicial             | Lista de | e Empresas         |         |                |                  |
|------------------------|----------|--------------------|---------|----------------|------------------|
| cesso                  |          | Código ≎           | CNPJ 🗢  | Razão Social ≎ |                  |
| Processo Empresa       |          | CHC00044           | 01.833. | CENTRO EDUCAC  |                  |
| Processo Profissional  |          |                    |         | [ Exibindo d   | le 1 a 1 no tota |
| Toccsso Tronssional    | 0 Emp    | oresas Selecionada | 15      |                |                  |
| npresa                 |          |                    |         |                |                  |
| Empresa                |          |                    |         |                |                  |
| Veículo                |          |                    |         |                |                  |
| Profissional           |          |                    |         |                |                  |
| Profissional           |          |                    |         |                |                  |
| Consulta Profissionais |          |                    |         |                |                  |
|                        |          |                    |         |                |                  |
| Detranks               |          |                    |         |                |                  |
|                        |          |                    |         |                |                  |

 Clique no botão "Imprimir Extrato". Selecione se deseja salvar ou apenas abrir o documento e aperte em "Ok"

| ados da Empresa Profissionau   | nar Cerdincado        | idéncias Athildades Pátics GAD-E                                      |
|--------------------------------|-----------------------|-----------------------------------------------------------------------|
| Dados da Empresa               |                       | Abur Estrato Emprese HMICOV04.pdF                                     |
| Código:                        | HPIECOV04             | Viera annelhan aktie                                                  |
| Tipo Empresa: *                | CDV - Cantro de Desma | Activity Increase HMLCDVD4.odf                                        |
| Situação:                      | Homologaits.          | tipe: Portable Document Format (PDF)                                  |
| Razão Social: *                | Pedro pecas SLU       | der https://secweb.hml.intra.rs.gov.br                                |
| Nome Fantasia:                 | piedro piecas         | O que o Firetox deve fazer?                                           |
| CNP): *                        | 00.000.000/0001-91    | O Abrir go Friefox                                                    |
| Inscrição Estadual:            |                       | (B) Abrir com Adobe Acrobat Reader DC (aplicativo padrilo) 🤟 🤟        |
| Vencimento Credenciamento:     | 08/07/2021            | 🖸 Şalvar arquive                                                      |
| Vencimento Regularidade Anual: | 30/04/2023            | Fazer isso automaticamente nos arquivos como este de agora em diante. |
| Monoimanto GAD E: *            | 310323031             |                                                                       |

Importante: O extrato da empresa é um documento que contempla um resumo dos registros da empresa, como dados cadastrais básicos, datas de vencimentos, profissionais vinculados, registros de pendências e penalidades.

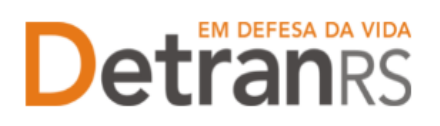

Profissionate

#### ESTADO DO RIO GRANDE DO SUL SECRETARIA DA SEGURANÇA PÚBLICA DEPARTAMENTO ESTADUAL DE TRÂNSITO

| Consults Empress HMLCOV64                            | Dete: 07/06/2021 21:46:14                             |
|------------------------------------------------------|-------------------------------------------------------|
| Código: HMLCDV04                                     | Contatos                                              |
| Tipio Empresa: CDV - Centro de Desmanche de Velcolos | E-mail Conventiel: HMLCDV04@HMLCDV04.com              |
| Bitusqio: Himologede                                 | E-mail Institucional HMLCOVD4gHMLCDV04.com            |
| Replic Sociel Pedro peces SUL                        | Fore: (51) 0000-0000 Eable to Site: Sim               |
| Nome Fertales pedro peces                            | Enderaço                                              |
| inecrição Estadual NA                                | LF:RS                                                 |
| CMP3: 00 000 000/0001-91                             | Municipia PORTO ALEGRE                                |
| Vencimento Credenciamento, 06/07/2021                | Tipo: RUA J Logradours: DOUTOR GREGORED               |
| Vencimento Regularidade Anual: 30/04/2002            | BEHEREGARAY FILHO   Numero/Kin: 111   Complemento: NA |
| Vencimento DAD-E: 31/03/2021                         | Being PASSO GAS PEDRAS [ CEP: 91200020                |

| certistede          | C149                                    | Nime                        | Atvidede             | Stuick | rienc: | Venc. Reg. | Vene | inkia :    | Enc. |
|---------------------|-----------------------------------------|-----------------------------|----------------------|--------|--------|------------|------|------------|------|
| III THAT (MILIRIA   | 94796221036                             | Schole Person GOICALVES     | Programming de COV   | 2560   | 12     | 1 1000     | 1    | 1005/3031  | -    |
| MTH/2582/RX         | WTMC21UM                                | Statute Personne GottCALVes | Queens de CDV        | Abio   | 10     | 1          |      | 1940.0001  | 1    |
| NUMBER OF TRANSPORT | COLUMN TWO                              | PRODUCTS MELLIN CERSON      | CHERRIER OF LEVE     | 14940  | 13     | 1          |      | 1945/2401  | +    |
| TOBUS !! AUD RS     | Systematic                              | PRORD HENRIQUE DE           | General de COV       | ASig   | 12     | 2          |      | 1005/3021  | 1    |
| 10010114JERS        | Systematic -                            | PEDRO HENRIQUE DE           | Proprietalis de CENV | 8540   | 12     | 5          |      | 1905/3021  | -    |
| 0072890111.935      | 000000000000000000000000000000000000000 | DIGARCHAR LL REVAM CRAFT    | Responsive Techos de | Abic   |        | 0.0        | 1    | 10/GA20011 | -    |

| \$PO                      | Clean Publicação DOE | Data Inick | Dada Film. | Situação  |  |
|---------------------------|----------------------|------------|------------|-----------|--|
| Penal, Descredendarroento | 06/01/2020           | 07/01/2020 | 12         | Resolvice |  |
| Supportality -            | 01/04/2021           | 14/04/2021 | 13/05/2021 | Sociality |  |

#### 15. Para consultar os processos da empresa

1. No menu, clique em "Processo Empresa". O sistema exibirá a lista de todos os processos referente à empresa. A lista dos processos da empresa poderá ser salva nos formatos .pdf ou Excel.

| pina inicial                            | Lista de Processos da Empresa                                                   |                                                                                                  |                                                                       |                                                                                                    |                                                        |
|-----------------------------------------|---------------------------------------------------------------------------------|--------------------------------------------------------------------------------------------------|-----------------------------------------------------------------------|----------------------------------------------------------------------------------------------------|--------------------------------------------------------|
| 150                                     | 🔎 Pesquisar 🖌 Novo 👆 Limpar                                                     |                                                                                                  |                                                                       |                                                                                                    |                                                        |
| esso Empresa                            | Tipo Processo:                                                                  | Processo:                                                                                        | Processo PROA:                                                        |                                                                                                    |                                                        |
| sso Profissional                        | Situação: Abertos                                                               | <ul> <li>Tipo Empresa:</li> </ul>                                                                | - CNPJ:                                                               |                                                                                                    |                                                        |
| tsa                                     |                                                                                 | Empresa: CHC00044                                                                                | Organização Posse:                                                    |                                                                                                    |                                                        |
|                                         |                                                                                 |                                                                                                  |                                                                       |                                                                                                    |                                                        |
| resa                                    | Usuário Posse:                                                                  | UF: 🗸                                                                                            | Município:                                                            |                                                                                                    | -                                                      |
| esa<br>Io                               | Usuário Posse:                                                                  | UF:                                                                                              | Município:                                                            |                                                                                                    | -                                                      |
| sa<br>onal                              | Usuário Posse:<br>Processo O Tp Emp O                                           | UF: 🗸                                                                                            | Municipio:<br>Dt. Processo O                                          | Situação 🔉                                                                                                   | ►<br>Em posse 0                                        |
| ional                                   | Usuário Posse:<br>Processo O Tp Emp O<br>2025000031                             | UF: •<br>Tipo Processo ©<br>Desvinculação de Veículo                                             | Dt Processo •<br>14/04/2025                                           | Situação O<br>Enviado para o credenciamento                                                                  | •<br>Em posse ¢<br>HMLDETRA                            |
| onal                                    | Usuário Posse:<br>Processo 0 Tp Emp 0<br>2025000031<br>2025000022               | UF: *<br>Tipo Processo 0<br>Desinculação de Veiculo<br>Encremento Sala                           | Dt Processo 0<br>14/04/2025<br>10/04/2025                             | Situação O<br>Enviado para o credenciamento<br>Em análise no credenciamento                                  | Em posse 0<br>HMLDETRA<br>HMLDETRA / 49403             |
| sa<br>onal<br>ional<br>za Profissionais | Usuario Posse:<br>Processo 0 Tp Emp 0<br>2025900031<br>2025900022<br>2025900021 | UF: • •<br>Tipo Processo 0<br>Desvinculação de Veiculo<br>Encorramento Sula<br>Albranções genais | Municipio:<br>Dt Processo 0<br>14/04/2025<br>10/04/2025<br>10/04/2025 | Situação O<br>Enviado para o credenciamento<br>Em análise no credenciamento<br>Enviado para o credenciamento | Em posse 0<br>HMLDETRA<br>HMLDETRA / 49403<br>HMLDETRA |

Note que é possível filtrar os processos por tipo. Para isso, selecione "Tipo Processo", obtendo a relação de todos os processos de renovação de credenciamento ou vinculação de profissional, por exemplo.

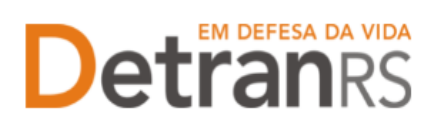

| Lista de Processos da l | Empresa                                     |                   |                    |
|-------------------------|---------------------------------------------|-------------------|--------------------|
| 🔎 Pesquisar 🖌 🖌 Nov     | ro 🔸 Limpar                                 |                   |                    |
|                         |                                             |                   |                    |
| Tipo Processo:          | -                                           | Processo:         |                    |
| Situação:               | Alteração de Endereço                       | Empresa: HMLCDV04 | Organização Posse: |
| Usuário Posse:          | Alteração de endereço de pátio<br>adicional |                   |                    |
|                         | Alteração Societária                        |                   |                    |
|                         | Descredenciamento                           |                   |                    |
| Processo ᅌ              | Desvinculação de Profissional               | Data Processo 💠   | Situação 💠         |
| 2021002552              | Inclusão Atividade                          | 13/05/2021        | Deferido           |
| 2021002550              | Inclusão de pátio adicional                 | 13/05/2021        | Deferido           |
| 2021002548              | Regularidade Anual                          | 13/05/2021        | Deferido           |
| 2021002466              | Renovação de Credenciamento                 | 16/04/2021        | Rascunho           |
| 2021002431              | Substituição profissional                   | 12/04/2021        | Cancelado          |
| 2021002429              | Vinculação de Profissional                  | 12/04/2021        | Cancelado          |
| 2021002427              |                                             | 12/04/2021        | Cancelado          |

Também é possível filtrar a situação atual do processo, selecionando "Situação", podendo obter a relação de todos os processos deferidos ou em rascunho, por exemplo.

| Página inicial        | Lista de Processos da E | mpresa                                                                                                    |     |                   |                    |
|-----------------------|-------------------------|----------------------------------------------------------------------------------------------------|-----|-------------------|--------------------|
| Processo              | "A Pesquistar 🖉 🖉 Nov   | a 🔸 Limpat                                                                                                    |     |                   |                    |
| Processo Empresa      | Tipo Processo:          |                                                                                                    |     | Processo.         |                    |
| Processo Profissional | Situação:               |                                                                                                    |     | Empresa: HMLCDV04 | Organização Posse: |
| Impresa               | Usuáno Posso:           | Abertos                                                                                                    | 1   |                   |                    |
| Empresa               | ().                     | Rascunho                                                                                                    |     |                   |                    |
| Profissional          | Processo C              | Em análise no credenciamento                                                                                    |     | Data Processo 👌   | Stuação 🗧          |
| Professional          | 2021002552              | Devolvido para revisão<br>Defendo                                                                               |     | 13/05/2021        | Deferido           |
|                       | 2021002550              | Indefendo                                                                                                    |     | 13/05/2021        | Defendo            |
| Detrance              | 2021002548              | Cancelado                                                                                                    |     | 13/05/2021        | Defendo            |
| Detranks              | 2021002466              | and the state of the second second second second second second second second second second second second second | ~   | 16/04/2021        | Rascunho           |
| CREMEWORKSMICK,       | 2021002431              | Alteração Societár                                                                                              | ia  | 12/04/2021        | Cancelado          |
| PROCERGS              | 2021002429              | Alteração Societár                                                                                              | ia. | 12/04/2021        | Cancelado          |

Para consultar os detalhes de um processo, clique no número do processo, que fica na coluna "Processo", conforme mostra a imagem abaixo:

| Página inicial              | Lista de Processos da Empre                          | HCA                                                                                     |                                                           |                                                |
|-----------------------------|------------------------------------------------------|-----------------------------------------------------------------------------------------|-----------------------------------------------------------|------------------------------------------------|
| rocesso                     | Pesquisar - Novo                                     | - Limpar                                                                                |                                                           |                                                |
| Processo Empresa            | Tipo Processo: 1                                     |                                                                                         | Processo:                                                 |                                                |
| Processo Profissional       | Situação)                                            | 1.8                                                                                     | Empresal HMLCDV94                                         | Organização Posse:                             |
| nipreso                     | Usuário Posse:                                       |                                                                                         |                                                           |                                                |
| Empresa                     |                                                      |                                                                                         |                                                           |                                                |
|                             |                                                      |                                                                                         |                                                           |                                                |
| ofissional                  | Provide A                                            | Two Browney V                                                                           | Data Darrage                                              | Charle 6                                       |
| rofissional<br>Profissional | Processo 0<br>2021002552                             | Tipo Processo 🔹<br>Alteração Societária                                                 | Data Processo 💲<br>13/05/2021                             | Situação 0                                     |
| ofissional<br>Profissional  | Processo 0<br>2021002552<br>2021002550               | Tipo Processo 🔷<br>Alteração Societária<br>Alteração Societária                         | Data Processo \$ 13/05/2021 13/05/2021                    | Stração <mark>6</mark><br>Defendo<br>Defendo   |
| Professional                | Processo 0<br>2021002552<br>2021002550<br>2021002548 | Tipo Processo 🔷<br>Alteração Societária<br>Alteração Societária<br>Alteração Societária | Data Processo *<br>13/05/2021<br>13/05/2021<br>13/05/2021 | Stuação (°<br>Defenido<br>Defenido<br>Defenido |

DGC – Coordenadoria de Credenciamento credenciamento@detran.rs.gov.br Manual atualizado em 14/04/2025

#### ESTADO DO RIO GRANDE DO SUL SECRETARIA DA SEGURANÇA PÚBLICA DEPARTAMENTO ESTADUAL DE TRÂNSITO

É possível consultar todo o processo, como documentos anexados, detalhes do pedido e o histórico completo, navegando pelas abas abaixo destacadas:

| 🏦 Página inicial      | Edição Pr | rocesso - Alteração Societária - Proces          | 550: 2021002552 |          |
|-----------------------|-----------|--------------------------------------------------|-----------------|----------|
| Processo              | 😩 Expor   | tar Docs × Fechar                                |                 |          |
| Processo Empresa      | Geral     | Documentos Alterações Histó                      | rico            |          |
| Processo Profissional |           |                                                  |                 |          |
| Empresa               |           | Documentos Solicitação ᅌ                         | Ações           | Situação |
| Empresa               |           | Requerimento alteração societárias<br>contratual | Q Visualizar    | Aprovado |
| Profissional          |           | Resposta Corregedoria - Alteração<br>Societária  | Q Visualizar    | Anexado  |
| Profissional          |           | Termo de Adesão                                  | Q Visualizar    | Aprovado |
|                       |           | Certidão Simplificada da JUCERGS                 | Q Visualizar    | Aprovado |
| <b>Detran</b> RS      | C         | tópia do Comprovante de inscrição no<br>CNPJ     | Q Visualizar    | Aprovado |

#### 16. Para consultar os processos do profissional

 No menu, clique em "Processo Profissional". O sistema exibirá a lista de todos os processos referente ao profissional. A lista dos processos do profissional poderá ser salva nos formatos .pdf ou Excel.

| <ul> <li>Poora incat</li> </ul> | Lista de Processos do Profissional |                                |                   |            |                      |                  |
|---------------------------------|------------------------------------|--------------------------------|-------------------|------------|----------------------|------------------|
| Processe                        | # Pasquisar - # Nive - * Umpar     |                                |                   |            | Video Aula Manual de | Cistantações 142 |
| Ресснави Страва                 | Tipo Processo:                     | 1.00                           | Processo          |            |                      |                  |
| Processon Professional          | Situação:                          | + De                           | TE ME             | i e        |                      |                  |
| Empresa                         | NP Documento:                      | UFI • Nome                     | Professional:     |            |                      |                  |
| Empresa                         | Athindade:                         |                                | 120               |            |                      |                  |
| Professionid                    | Organização Possa:                 | Usuário Posse:                 |                   |            |                      |                  |
| Profesional                     | Protection Rame Professional D     | Tipo Processo 3                | Atostate          | Shaqle D   | Sebada Gradinic 1    | Em posse de 🗧    |
|                                 | 2021000107 ACACIO RODRIGO HENTI    | Credenciamento Atividade       | Instrutor Teorico | Deferido   |                      |                  |
| Detranks                        | 2021000108 ACACIO ROORDOD MENTO    | Renovação de<br>Oredenciamento | Instrutor Prático | Deferido   |                      |                  |
| ROCERGS                         | 2021000105 ACACIO RODROGO MENTA    | Benovação de<br>Credenciamento | Instrutor Prático | Caricolado |                      |                  |

Note que é possível filtrar os processos por tipo. Para isso, selecione "Tipo Processo", obtendo a relação de todos os processos de renovação de credenciamento ou alteração cadastral de escolaridade, por exemplo.

| n Página inicial      | Lista de Processos do P | rofissional                                   |           |                  |      |            |                       |
|-----------------------|-------------------------|-----------------------------------------------|-----------|------------------|------|------------|-----------------------|
| Processo              | Peupisiar / Nov         | n Limpar                                      |           |                  |      |            | Video Aula Marsual de |
| Processo Empresa      | Tipo Processo:          |                                               |           | Processo:        |      |            |                       |
| Processo Profissional | Situação:               |                                               | · De:     |                  | AD4: | 1.00       |                       |
| impresa               | Nº Documento:           | Alteração de dados de Repasse                 | Nome      | Professorial     |      |            |                       |
| Empresa               | Atividade:              | Credenciamento Atividade                      |           |                  |      |            |                       |
| Profissional          | Organização Posse:      | Credenciamento e Vinculação                   | ibe:      |                  |      |            |                       |
| Profesional           | Processo Nom            | Regularidade Anual<br>Renovação Cadastramento |           | auvida           | de   | Situação E | Entrada Gredenc S     |
|                       | 2021000107 ACACH        | Renovação de Credenciamento                   | Atividade | Instrutor Teório | 0    | Deferido   |                       |

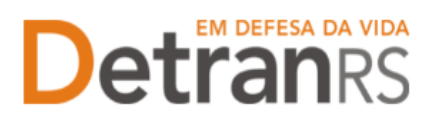

### Detranrs ESTADO DO RIO GRANDE DO SUL SECRETARIA DA SEGURANÇA PÚBLICA DEPARTAMENTO ESTADUAL DE TRÂNSI DEPARTAMENTO ESTADUAL DE TRÂNSITO

Também é possível filtrar a situação atual do processo, selecionando "Situação", podendo obter a relação de todos os processos deferidos ou em rascunho, por exemplo.

| · Pagina inicial      | Lista de Processos do P | rofissional                                            |     |      |               |        |            |                      |
|-----------------------|-------------------------|--------------------------------------------------------|-----|------|---------------|--------|------------|----------------------|
| Processo              | an Pesquasar 🥪 Novo     | n Limpar                                               |     |      |               |        |            | Video Aula Manual de |
| Processe Empresa      | Tips Processo:          |                                                        | le: | 3    | Processe:     |        |            |                      |
| Processo Profissional | Situação:               |                                                        |     | De:  |               | até:   | 100        |                      |
| Empresa               | Nº Documento:           | 035 ((+1))                                             |     | Nome | Profissional: |        |            |                      |
| Empresa               | Atividade:              | Abertos<br>Raecunho                                    |     |      |               | 12     |            |                      |
| Profissional          | Organização Posse:      | Enviado para o credenciamento                          |     |      |               |        |            |                      |
| Profesional           | Processo Nom            | Em análise no credenciamento<br>Devolvido para ajustes |     |      | Át            | vidade | Situação 🛔 | Entrada Gredenc :    |
| D - WINNER MYRA       | 2021000107 ACACIC       | Deferido<br>Indeferido                                 | -   | dəde | Initrator Te  | eônico | Defendo    |                      |
| Detranks              | 2021000106 ACACIO       | Cancelado                                              |     |      | Instrutor P   | rático | Deferido   |                      |

Além disso, é possível fazer a busca do processo utilizando o número do processo (selecione "Processo") ou através do nome do profissional (selecionando "Nome Profissional") ou ainda por meio do documento de identificação do profissional (selecionando"Nº Documento").

| P Agina initial                            | Lista de Processos do Profissional |                      |                     |            |                        |
|--------------------------------------------|------------------------------------|----------------------|---------------------|------------|------------------------|
| Processo                                   | Pergunat Voya h Limpar             |                      |                     |            | Video Aula - Manual de |
| Processo Empresa<br>Processo Profitisional | Tipo Processo:<br>Situação:        | * [                  | Processo            |            |                        |
| Empresa                                    | Nº Documento:                      | UF: Nome             | Profissional:       |            |                        |
| Empresa                                    | Atividade:                         |                      |                     |            |                        |
| Professional                               | Organização Posse:                 | Usuário Posse:       |                     |            |                        |
| Profissional                               | Processo Prome Professional 2      | Tipo Processo 4      | Anodada             | Situação 🛎 | Entrada Credenc a      |
|                                            | 1011000107 ACTÓIO RODRIGO NENTT    | Condensistante Midde | Instructor Talizion | Defende    |                        |

Para consultar os detalhes de um processo, clique no número do processo que fica na coluna "Processo".

| Página micial         | Lista de Processos do Profissional |                                    |            |                      |
|-----------------------|------------------------------------|------------------------------------|------------|----------------------|
| Processo              | 🖉 Pesquisar 🥔 Novo 🗠 Lingiar       |                                    |            | Video Auta Manual de |
| Processo Empresa      | Tipo Processo:                     | Processo                           |            |                      |
| Processo Professional | Situação:                          | • De: # At4:                       |            |                      |
| Engrasa               | Nº Documento:                      | UF: Nome Professional:             |            |                      |
| Empresa               | Atividade:                         | 1.05                               |            |                      |
| Profissional          | Organização Posse:                 | Usuario Posse:                     |            |                      |
| Profesional           | Processo Mome Professional         | t Tipo Processo B Atriidade        | Situação 🗧 | Entrada Credenc 隼    |
| Detrangs              | 20210000991 PEDRO HENRUQUE DE      | Ranovação da Interprete de LIBRAS. | Defendo    |                      |
| a a a a a a a         | 2021000098 PEDRO HENRIQUE DE       | Renovação de Interprete de LIBRAS  | Cancelado  |                      |

É possível consultar todo o processo, como documentos anexados, detalhes do pedido e o histórico completo, navegando pelas abas abaixo destacadas:

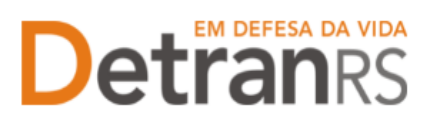

### Detranges da vida ESTADO DO RIO GRANDE DO SUL SECRETARIA DA SEGURANÇA PÚBLICA DEPARTAMENTO ESTADUIAL DE TRÂNSI DEPARTAMENTO ESTADUAL DE TRÂNSITO

| eta da Documantos do Profissional                     |               |           |        |
|-------------------------------------------------------|---------------|-----------|--------|
| to de pochinentos do Profisional                      |               | T Stars T | 177.17 |
| Tipo de documento 🤤                                   | Arquivos      | 5Ruação   | Motivo |
| Requerimento Renovação de Credenciamento              | Q Visualizar  | Aprovado  |        |
| CERTIDAO NEGATIVA CRIMINAL FEDERAL                    | Q Vinualizar  | Aprovado  |        |
| Certidão Negativa Civel Just Estadual                 | Q. Visualizar | Aprovado  |        |
| Certidão Negativa Civel e Criminal da Justiça Federal | Q Visualizar  | Aprovado  |        |

#### 17. Para consultar o cadastro dos profissionais vinculados

1. No menu, clique em "Profissional". O sistema exibirá a lista de todos os profissionais vinculados ao Centro. Em seguida selecione o profissional desejado, clicando no número do documento, na coluna "Nº Documento", conforme imagem abaixo:

| 👖 Página inicial      | Lista de Profissionals    |      |                |    |                        |       |      |
|-----------------------|---------------------------|------|----------------|----|------------------------|-------|------|
| Processo              | 🔎 Pesquisar 🛛 🦘 Limpar    |      |                |    |                        |       |      |
| Processo Empresa      | N <sup>0</sup> Documento: |      | UF:            |    | CPFI                   |       |      |
| Processo Profissional | Nome:                     |      |                |    | Situação Profissional: | Ativo | 15   |
| Empresa               | Atividade:                |      |                | 1. | Situação Atividade:    |       | 1.00 |
| Empresa               | Vencimento Atividade:     |      | a Até:         | 12 | Cód. credor FPE:       |       |      |
| Profissional          | E-mail:                   |      |                |    |                        |       |      |
| Profissional          | Nº Documento S            | UF ÷ |                |    | Nome 💿                 |       |      |
|                       | 9075                      | RS   | PAULA DE SOUZA | 1  |                        |       |      |
| Datranc               | 706                       | RS-  | PEDRO HENRIQUE |    |                        |       |      |
| Deridiks              | 206                       | RS   | ADRIANO.       |    |                        |       |      |

É possível consultar o cadastro navegando pelas abas em destaque, conforme a imagemque segue:

| 🏦 Página inicial      | Consulta | de Profissional  | - PAULA DE   | SOUZA      |                 |              |                |                |
|-----------------------|----------|------------------|--------------|------------|-----------------|--------------|----------------|----------------|
| Processo              | 🖌 Salvar | 🔒 Imprimir E     | Extrato 🙀    | Fechar     |                 |              |                |                |
| Processo Empresa      | Geral    | Atividades       | Empresas     | Pendências | Penalidades     | Certificado  | s GAD-E        |                |
| Processo Profissional | — Da     | idos Pessoais    |              |            |                 |              |                |                |
| Empresa               |          |                  |              |            |                 |              |                |                |
| Empresa               |          | Nome: 1          | * PAULA DE S | SOUZA      |                 |              |                |                |
| Danffectional         | 1        | Nº Documento: '  | 9079         |            | 1               | Doc.Oficial: | Carteira de Li | dentidade Civi |
| Torissional           | (        | Órgão emissor: ' | SJS/II       |            |                 | UF:* (       | is 👻           |                |
| Profissional          |          | CPF:             | * 825        |            | Matrícula opera | ador SOE:*   | 8              |                |